#### 1. CENTRAL DE SEGURANÇA

O eProtocolo é um sistema online, para acessá-lo utilize sempre um navegador Web atualizado, de preferência o Mozilla Firefox, e certifique-se de realizar a limpeza dos dados de navegação. Na barra de endereço, informe a URL de destino: www.eprotocolo.pr.gov.br. O acesso ao sistema pode ser feito mediante a utilização de CPF selecionando uma das opções de acesso disponíveis: Central de Segurança, SMS, Token PIÁ (aplicativo), Certificado Digital, Expresso ou algum outro e-mail integrado. Após o primeiro acesso o usuário será automaticamente vinculado para Protocolar Solicitações como usuário do portal de serviços Paraná Inteligência Artificial - Piá. Quando se tratar de servidor público do Estado do Paraná, a atualização do cadastro deve ser solicitada ao Gestor de Acesso do Órgão ao qual pertence, de acordo com as atividades que desempenhar em sua unidade administrativa. A lista de cada órgão está disponível site de apoio: gestores em em nosso www.administracao.pr.gov.br/eProtocolo.

### 1.1. O QUE É A CENTRAL DE SEGURANÇA?

A Central de Segurança é uma solução de segurança de acesso individualizado, e sob total privacidade, criado pela Companhia de Tecnologia da Informação e Comunicação do Paraná – Celepar, integrada a diversos sistemas, aplicações e portais do Governo do Estado do Paraná, de acordo com as permissões concedidas.

A Celepar e o Governo do Estado do Paraná utilizarão as informações do cadastro da Central de Segurança unicamente para os fins de identificação no acesso aos sistemas e aplicações, e contato que se fizer necessário à prestação de serviços em benefício do próprio cidadão.

## 1.2. CADASTRO NA CENTRAL DE SEGURANÇA

Para iniciar seu cadastro, clique no link "Ainda não sou cadastrado".

|     | DPÇÕES DE LOGIN           |
|-----|---------------------------|
|     | Central de Segurança      |
| 1   | Usar meu nº de celular    |
|     | P Token PIÁ (aplicativo)  |
|     | Certificado Digital       |
|     | 🙍 Expresso                |
| . ( | SANEPAR                   |
|     | E-mail                    |
|     |                           |
|     | Ainda não sou codastrado  |
|     | Recuperar / Alterar Senha |

Leia e marque a opção "Li e concordo com o Termo de Uso", em seguida clique em Iniciar Cadastro.

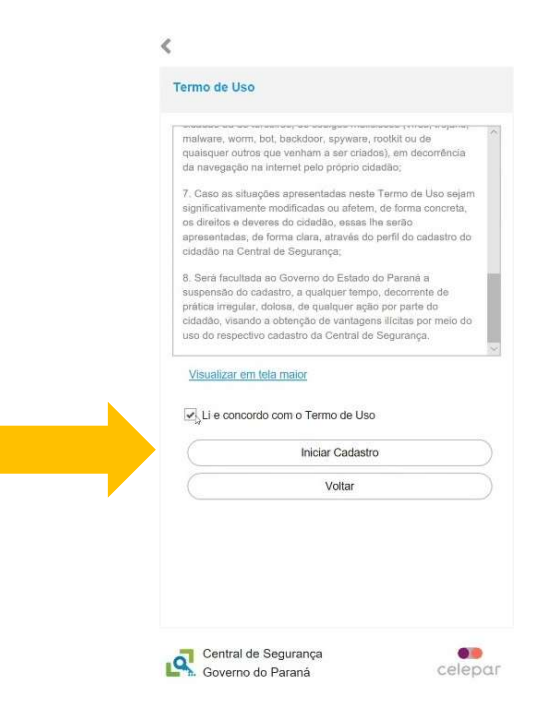

Na tela seguinte, digite seu número de CPF, sem pontos ou traços, o seu nome completo e clique em Próximo.

| <                                         |         |
|-------------------------------------------|---------|
| Cadastro                                  |         |
| CPF                                       |         |
| 0                                         | ×       |
| <br>Nome                                  |         |
| Próximo                                   |         |
| Voltar                                    |         |
|                                           |         |
| la<br>I                                   |         |
|                                           |         |
| Central de Segurança<br>Governo do Paraná | celepar |

Informe o número do seu telefone com DDD e clique em Enviar SMS.

| <                                                                                |
|----------------------------------------------------------------------------------|
| Qual é o número do seu celular?                                                  |
| Obs: Você receberá um código por SMS, para confirmar o<br>número do seu celular. |
| Digite o número do celular com DDD                                               |
|                                                                                  |
| <br>Enviar SMS                                                                   |
| Valtar                                                                           |
|                                                                                  |
|                                                                                  |
|                                                                                  |
|                                                                                  |
|                                                                                  |

Após digitar seu número de telefone, você receberá via SMS um código de segurança. Caso não tenha recebido, clique no link "Clique aqui para voltar e envie novamente". Digite o código recebido e clique em Próximo.

| <                                                          |           |
|------------------------------------------------------------|-----------|
| Código de segurança enviedo para e celular com<br>sucaseo. | *         |
| Preencha o código que você recebeu no celular              |           |
| Código enviado para o celular                              |           |
| 1                                                          |           |
| Não recebi o código                                        |           |
| Próximo                                                    | $\supset$ |
| Voltar                                                     |           |
|                                                            |           |
|                                                            |           |
|                                                            |           |
|                                                            |           |
|                                                            |           |
|                                                            |           |
|                                                            |           |
|                                                            |           |
| Central de Segurança                                       |           |
| Cele Cele                                                  | par       |

Digite seu endereço de e-mail e clique em Enviar E-mail.

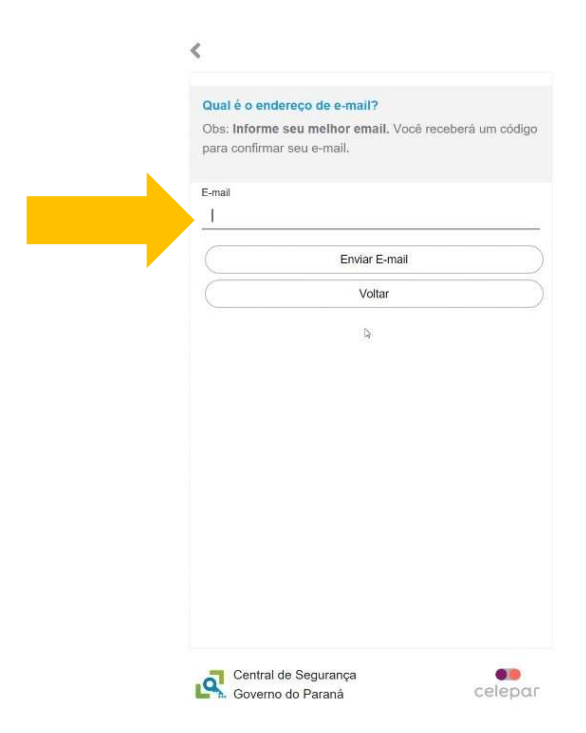

Para validar o seu e-mail, informe o código de segurança recebido e clique em Próximo.

| <                                                                     |   |
|-----------------------------------------------------------------------|---|
| Código de segurança enviado para o endereço de<br>e-mail com sucesso. | × |
| Insira o código que enviamos para o e-mail                            |   |
| Côdigo enviado para o e-mail                                          |   |
| <u> </u>                                                              | - |
| Não recebi o código                                                   |   |
| Próximo                                                               |   |
| Voltar                                                                |   |
|                                                                       |   |
|                                                                       |   |
|                                                                       |   |

Informe sua data de nascimento, RG (se não for do Estado do Paraná não é obrigatório), escolha entre CPF ou e-mail como login, informe o nome da sua mãe e clique em Próximo.

<

| G: campo não      |   | Dados Opcionais<br>Data de nascimento       |   |
|-------------------|---|---------------------------------------------|---|
| brigatária para   |   |                                             | × |
| brigatorio para   |   | Nº RG sem DV (Deve ser do Estado do Paraná) |   |
| suários de outros |   | 0 <del></del>                               |   |
| stados/países.    |   | DV                                          |   |
| leste caso mão    |   | 3                                           |   |
|                   |   |                                             |   |
| evem ser          |   | UF                                          | ~ |
| reenchidos os     |   | Usar como login                             |   |
| ampos RG, nome    |   | CPF                                         | ~ |
|                   | V | Nome da mãe                                 |   |
| o pai e nome da   |   |                                             |   |
| າລົບ.             |   | Próximo                                     |   |
|                   |   | Voltar                                      |   |
|                   |   |                                             |   |
|                   |   |                                             |   |
|                   |   |                                             |   |

Crie sua senha de acesso ao eProtocolo que deverá conter, no mínimo, 8 caracteres, uma letra e um número.

|                             | s                              |          |
|-----------------------------|--------------------------------|----------|
| A senha deverá o            | conter, no minimo, 8 caractere | s. Sendo |
| obrigatório, pelo           | menos, uma letra e um númer    | 0.       |
|                             |                                |          |
| Senha                       |                                |          |
| 1                           |                                |          |
|                             |                                |          |
| Por favor, informe<br>senha | a                              |          |
|                             |                                |          |
| Confirme a senha            |                                |          |
| Digite sua senha            | a novamente I                  |          |
|                             |                                |          |
| C                           | Concluir                       |          |
| (                           | Voltar                         |          |
|                             |                                |          |
|                             |                                |          |
|                             |                                |          |
|                             |                                |          |
|                             |                                |          |
|                             |                                |          |
|                             |                                |          |
|                             |                                |          |
|                             |                                |          |
|                             |                                |          |

Dica: Acrescente, além das letras e números, caracteres especiais como @, &, #, etc. Exemplo: dica&senha346@1. Quanto mais forte, maior a segurança. Clique em Retornar para acessar o eProtocolo.

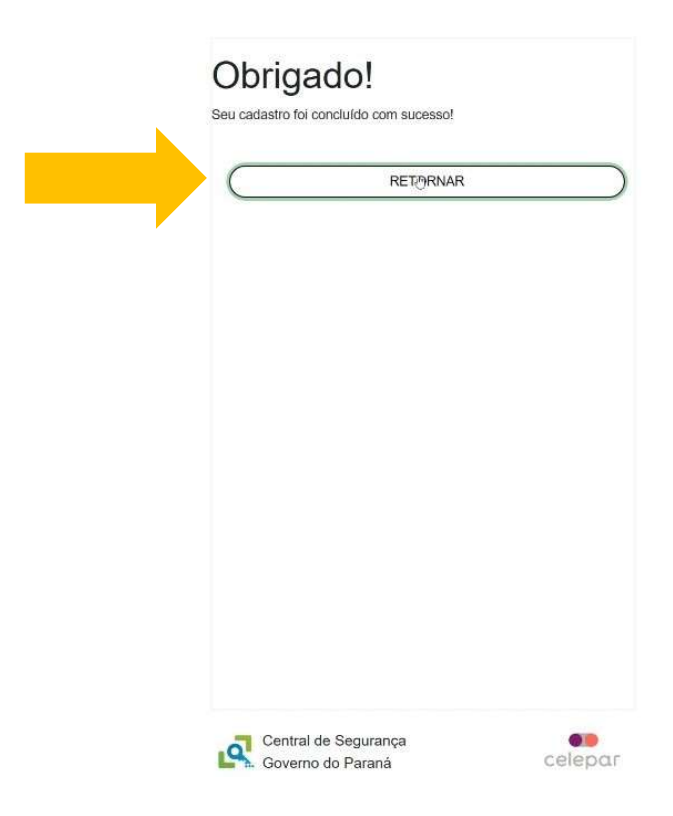

Para acessar com o seu login e senha, clique sobre o item Central de Segurança.

|             | PROTOCOLO                                             |
|-------------|-------------------------------------------------------|
| Clique aqui | OPÇÕES DE LOGIN                                       |
|             | Central de Segurança                                  |
|             | Usar meu nº de celular                                |
|             | P Token PIÁ (aplicativo)                              |
|             | Certificado Digital                                   |
|             | Expresso                                              |
|             | SANEPAR                                               |
|             | E-mail                                                |
|             | Ainda não sou cadastrado<br>Recuperar / Alterar Senha |

Você será direcionado para a tela inicial do eProtocolo e terá acesso aos menus Tela Inicial e às abas Minhas Pendências e Monitoramento.

| Sistema Protocolo Inteç   | × + ~                            |                          |                                            |                       |                           |                               |               |         |                                                           | - 0           |
|---------------------------|----------------------------------|--------------------------|--------------------------------------------|-----------------------|---------------------------|-------------------------------|---------------|---------|-----------------------------------------------------------|---------------|
| 0 @ 8                     | http://www.aprotocolo.pr.gov.br/ | spinels/entradarito      |                                            |                       |                           |                               |               |         |                                                           | t= h ∈        |
| <b>P</b> ) <sub>ePl</sub> | ROTOCOLC                         | )                        |                                            |                       |                           |                               |               |         | PARANÁ<br>GOVERNO DO<br>SECRETARIA DA ADM<br>E DA PREVIDE |               |
| ela Inicial               | Protocolo Geral                  | Sair                     |                                            |                       |                           |                               |               |         |                                                           |               |
| 8 de Julho de 2021 -      | - 16:07:14                       |                          |                                            |                       |                           |                               | C e           |         | -v6_2_2_95 (00020                                         | p) - voltar 🐏 |
| n-vindo!                  |                                  |                          |                                            |                       |                           |                               |               |         |                                                           |               |
|                           |                                  |                          |                                            |                       | seu último acesso ocorr   | eu dia .                      |               |         |                                                           |               |
|                           |                                  |                          | O atual nivel de confic                    | bilidade dos seus dad | os pessoais foi obtido pe | la verificação do CPF.        |               |         |                                                           |               |
|                           |                                  | Minhas Pendências        |                                            |                       | -                         |                               | Monitoramento |         |                                                           |               |
|                           |                                  |                          |                                            |                       | 2                         |                               |               |         |                                                           |               |
|                           |                                  |                          |                                            |                       |                           |                               |               |         |                                                           |               |
| Minhas Pendên             | cias de Protocolos               |                          |                                            |                       |                           |                               |               |         |                                                           |               |
|                           |                                  |                          |                                            |                       |                           |                               |               |         |                                                           |               |
|                           |                                  | Tipo do Processo:        |                                            | ico                   |                           |                               |               |         |                                                           |               |
|                           |                                  | Situação do Processo:    | Normal/Pendente  So                        | brestado 🔿 Arquiv     | o Comente                 |                               |               |         |                                                           |               |
|                           |                                  | Pendência:               | - Selectone                                | ~                     |                           |                               |               |         |                                                           |               |
| Página 1 de 1             |                                  |                          |                                            |                       |                           |                               |               |         |                                                           |               |
| Protocolo                 | Tipo Interessado                 | Número/Ano Documento     | Palavra-Chave                              | Local Atual           | Data de Envio             | Dt. Max. Conclusao Finalidade | Detalhamento  | Assinar | Situação Recusar An                                       | Misar         |
| Página 1 de 1             |                                  |                          |                                            |                       |                           |                               |               |         |                                                           |               |
|                           |                                  |                          |                                            | _                     |                           |                               |               |         |                                                           |               |
|                           |                                  |                          |                                            | Assinar D             | locumentos                |                               |               |         |                                                           |               |
|                           |                                  |                          |                                            |                       |                           |                               |               |         |                                                           |               |
| Notificações de           | Protocolo                        |                          |                                            |                       |                           |                               |               |         |                                                           |               |
|                           |                                  |                          |                                            |                       |                           |                               |               |         |                                                           |               |
|                           |                                  |                          |                                            |                       |                           |                               |               |         |                                                           |               |
| Pendências de             | Documentos não Proto             | colados Deseia salvar su | a sentra de identidadeclicitate            | r oov br?             |                           |                               | _             |         |                                                           |               |
|                           |                                  | A tala information       | a contract of the contract of the contract |                       |                           | Sim Não                       | ×             |         |                                                           |               |

Em caso de dúvidas, entre em contato com a Central de Atendimentos da Celepar pelo telefone (41) 3200-5007.

# 1.3. OPÇÕES DE ACESSO

Com o objetivo de facilitar sua utilização, o eProtocolo está integrado à Central de Segurança, criado especificamente para o Portal de Serviços do Estado, Paraná Inteligência Artificial – PIÁ, o que garante a segurança dos dados pessoais dos usuários.

Para acessar o sistema, basta selecionar uma das opções de acesso disponíveis e informar o seu CPF para ser direcionado aos passos seguintes.

**OPÇÕES DE LOGIN** 

| 4 | Central de Segurança   |  |
|---|------------------------|--|
| Ē | Usar meu nº de celular |  |
| P | Token PlÁ (aplicativo) |  |
|   | Certificado Digital    |  |
|   | Expresso               |  |
| # | SANEPAR                |  |
|   | E-mail                 |  |

i) Para acessar com uma senha predefinida.

Selecione a opção Central de Segurança e informe o CPF ou e-mail cadastrado e sua senha. Clique em Acessar.

| Central de Segurança         |        |  |
|------------------------------|--------|--|
| CPF, E-Mail ou Login Sentine | la     |  |
|                              |        |  |
| Senha                        |        |  |
| (                            | Entrar |  |
|                              | Voltar |  |
|                              |        |  |
|                              |        |  |
|                              |        |  |
|                              |        |  |
|                              |        |  |
|                              |        |  |
|                              |        |  |

ii) Para acessar com um código via SMS.

Selecione a opção SMS, informe o CPF e os 4 últimos dígitos do celular cadastrado. Após, informe o código encaminhado para seu celular.

| Qual é o número do seu celular?                                          |           |
|--------------------------------------------------------------------------|-----------|
| Você receberá um código por SMS, para confirma<br>número do seu celular. | IF O      |
| CPF                                                                      |           |
| Informe os 4 últimos dígitos do celular                                  |           |
| Enviar SMS                                                               | $\supset$ |
| Voltar                                                                   |           |
|                                                                          |           |
|                                                                          |           |
|                                                                          |           |
|                                                                          |           |
| Central de Segurança                                                     | ar        |

iii) Para acessar com o Token Piá.

Selecione a opção Token Piá, informe o CPF e o código de segurança gerado no aplicativo.

| Token PIA (aplicativo)                               |
|------------------------------------------------------|
| CPF                                                  |
| Informe o código de segurança gerado pelo aplicativo |
| Entrar                                               |
| Voltar                                               |
|                                                      |
|                                                      |
|                                                      |
|                                                      |
|                                                      |
|                                                      |
|                                                      |
|                                                      |
| Central de Segurança                                 |

iv) Para acessar com o Certificado Digital.

Selecione a opção Certificado Digital, clique em Continuar, selecione seu certificado e informe sua senha. Caso o CPF do usuário não esteja cadastrado no sistema ou o certificado não esteja instalado em seu navegador esta opção não estará disponível.

| A sua identitade na rede   |                     |
|----------------------------|---------------------|
| Introduza a Senha do token |                     |
| Nome do Token:             | Certificado Celepar |
| Senha do token:            |                     |
|                            | Idioma atual: PT    |

v) Acessando com o usuário e senha do seu e-mail:

Para ativar as opções de acesso por usuário e senha de um e-mail, acesse o seu perfil de usuário (ícone disponível no canto superior direito do sistema) e informe qual das opções disponíveis deseja vincular.

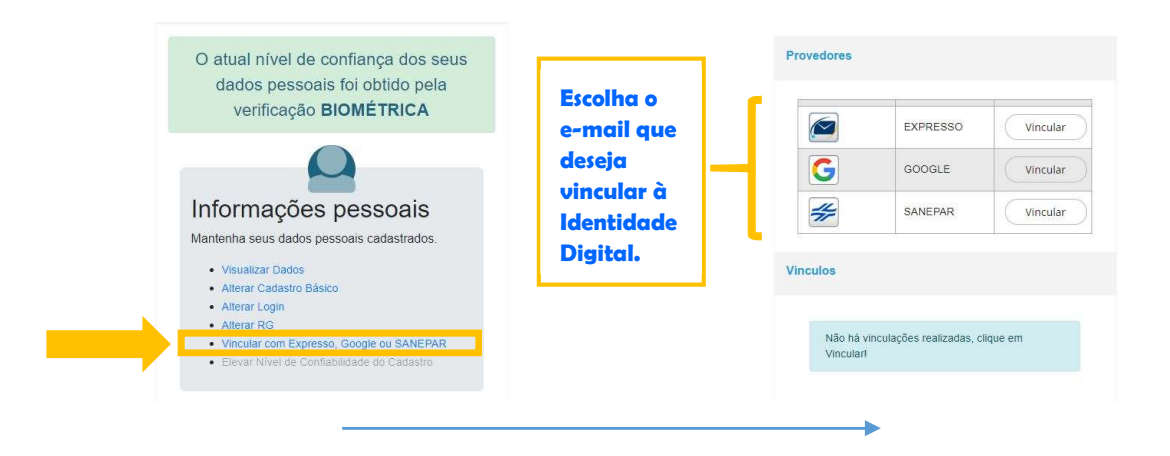

| EXPRESSO                   | GOOGLE                                                                                                    | SANEPAR        |
|----------------------------|----------------------------------------------------------------------------------------------------|----------------|
| Vincular conta do Expresso | G Fazer login com o Google                                                                                                    | login          |
| Login Expresso:            | Escolha uma conta<br>para prosseguir para identidadedigital.pr.gov.br                                                                                   | Arry 1 in 1975 |
| Voltar                     | Para continuar, o Google compartilhará com o app<br>identidadedigital ar gov br seu nome, endereço de e-mail,<br>idioma preferido e sua foto do perfil. |                |
|                            | Português (Brasil) 🔹 Ajuda Privacidade Termos                                                                                                    |                |

 Para acessar com o Expresso, e-mail corporativo do Estado do Paraná, informe o login e senha do seu e-mail.

| <                    |  |
|----------------------|--|
| Expresso             |  |
| Login do Expresso    |  |
| Senha                |  |
| Entrar               |  |
| Voltar               |  |
|                      |  |
|                      |  |
|                      |  |
|                      |  |
| Central de Segurança |  |

| b. Sanepar |
|------------|
|------------|

| <                                         |         |
|-------------------------------------------|---------|
| SANEPAR                                   |         |
| H SA                                      | NEPAR   |
| Ent                                       | rar     |
| Vol                                       | tar     |
|                                           |         |
|                                           |         |
|                                           |         |
|                                           |         |
|                                           |         |
|                                           | -       |
| Central de Segurança<br>Governo do Paraná | celepar |

# Atenção!

Para utilizar estas opções será necessário realizar o vínculo do e-mail desejado no **Perfil de Usuário** da Central de Segurança.

vi) E-mail: envie um código de acesso para o e-mail de cadastro.

|                                                   | <                                                 |
|---------------------------------------------------|---------------------------------------------------|
| E-mail com código                                 | Código PIN<br>Informe o código recebido no e-mail |
| CPF                                               |                                                   |
| E-mail                                            | Não recebi o código                               |
|                                                   | Entrar                                            |
| Enviar E-mail                                     | Voitar                                            |
| Voltar                                            |                                                   |
|                                                   |                                                   |
|                                                   |                                                   |
|                                                   |                                                   |
|                                                   |                                                   |
|                                                   |                                                   |
|                                                   |                                                   |
|                                                   |                                                   |
|                                                   |                                                   |
| Central de Segurança                              |                                                   |
| Central de Segurança<br>Governo do Paraná Celepar |                                                   |
| Celepar<br>Governo do Paraná Celepar              |                                                   |